# 全球人壽 eDDA 電子化授權作業說明

# (中國信託 ATM 操作流程)

### 【eDDA 電子化授權說明】

- 線上授權限『新契約未生效台幣保單』或『網路投保(專案商品)保單生效日後十個日曆天內 保單』適用且繳費方式符合以下任一:
  - (1)首期及續期保費都選擇轉帳且限使用同一帳戶。
  - (2)首期選擇轉帳,但續期選擇其它繳費方式。
  - (3)首期選擇其他繳費方式,但續期選擇轉帳。
- 2. 須填寫專用『電子化轉帳付款約定書』並與要保文件同時遞送。

※已生效續期保單不適用 eDDA 電子化授權作業,故作業方式不變,請填寫『保險費付款授 權書』於保單應繳日前一個月送達本公司,以進行紙本授權核印作業。

3.授權人限保單要保人或主被保險人本人。

4.電子化授權服務金融機構如下(未來若有調整或新增仍以台灣票據交換所公告為主):

| 代碼  | 銀行名稱   | 代碼  | 銀行名稱 | 代碼  | 銀行名稱   |
|-----|--------|-----|------|-----|--------|
| 004 | 台灣銀行   | 017 | 兆豐銀行 | 807 | 永豐銀行   |
| 005 | 土地銀行   | 048 | 王道銀行 | 808 | 玉山銀行   |
| 006 | 合作金庫   | 050 | 台灣企銀 | 809 | 凱基銀行   |
| 007 | 第一銀行   | 103 | 新光銀行 | 810 | 星展銀行   |
| 008 | 華南銀行   | 108 | 陽信銀行 | 812 | 台新銀行   |
| 009 | 彰化銀行   | 147 | 三信商銀 | 822 | 中國信託銀行 |
| 011 | 上海銀行   | 803 | 聯邦銀行 | 700 | 郵局     |
| 012 | 台北富邦銀行 | 805 | 遠東銀行 |     |        |
| 013 | 國泰世華銀行 | 806 | 元大銀行 |     |        |

# 【中國信託 ATM 操作流程】

步驟 1: 中國信託 ATM→插入授權人(要保人或主被保人)晶片金融卡→輸入金融卡密碼→確認

| 請輸入金融-<br>金融<br>-<br>6-1                                                  | <b>ト密碼</b><br>融卡密碼<br>・・・・・<br>2 <sup>位數字</sup> |                              | CTBC ATM<br>5978             |
|---------------------------------------------------------------------------|-------------------------------------------------|------------------------------|------------------------------|
| <ul> <li>&lt; 離開交易並退</li> <li>步驟 2:選择 【功能設</li> <li>➡ 企業專區 ↓ ふ</li> </ul> | :卡 :定】 無障礙模式 按 0 進入                             | English                      | 確認 <b>&gt;</b><br>② CTBC ATM |
| 依洗錢防<br>每日存薪                                                              | 制相關規範,自107年3月1<br>限額控管,存入限額係依據在                 | 日起・民衆辦理ATM存款<br>存入帳號所屬金融機構規2 | • 將進行單筆存款及<br>定辦理 •          |
| 快速提款<br>1,000                                                             | 提款 三倍券回饋<br>臺/外幣                                | 轉帳                           | 存款<br>臺/外幣                   |
| 2,000                                                                     | 餘額查詢                                            | 其他服務                         | 功能設定                         |
| 3,000                                                                     | \$                                              | 5                            | <u></u>                      |
| 5,000                                                                     | 您的點數 0                                          | 影然生命                         | 市之火                          |
| 120,000                                                                   | 換好禮▶                                            | 去捐款                          |                              |

步驟 3(授權人插入中信金融卡畫面):選擇 【設定約定帳號】

(銀行會不定期調整 ATM 機台功能設定畫面,倘第一頁沒有<<u>設定約定帳號</u>>選項,請點選<下一頁>確認)

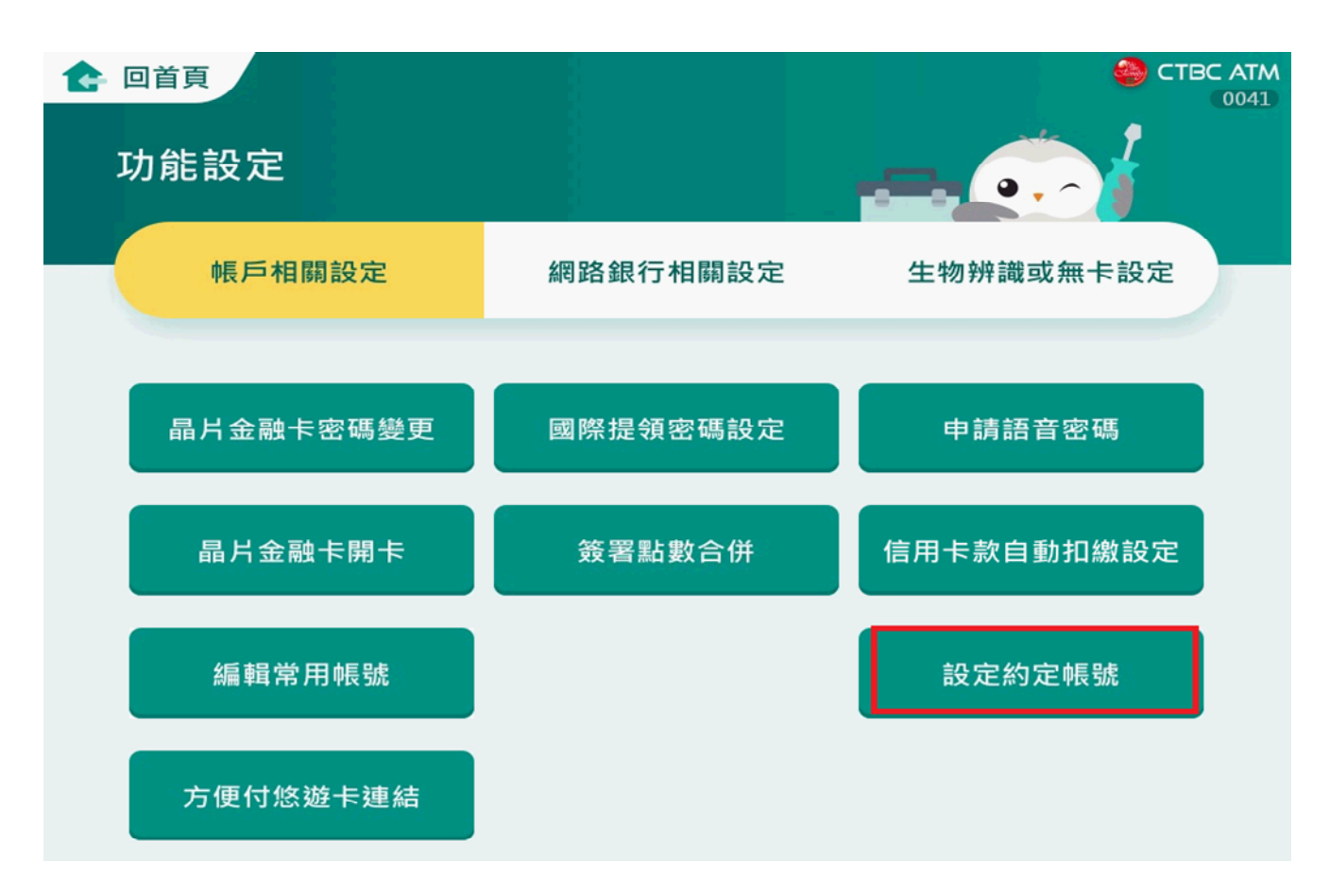

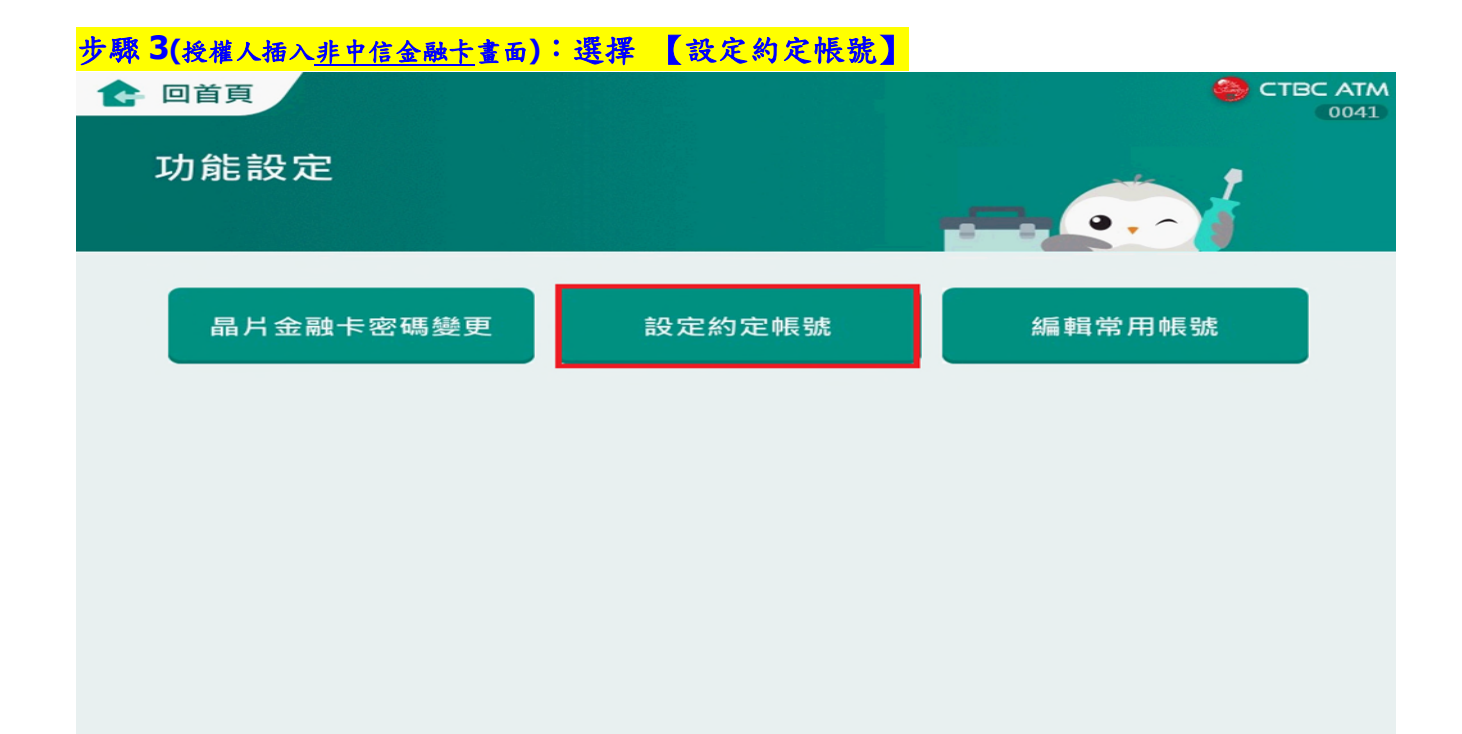

#### 步驟 4:選擇 【欲授權帳號】

| 🚺 訊息公告 歡迎 | e使用中國信託ATN | Λ     |      | (5978)          |
|-----------|------------|-------|------|-----------------|
|           |            | 請選擇帳號 |      | 回<br>交 易<br>首 頁 |
|           |            |       | 822- |                 |

#### 步驟 5:約定帳號須知及注意事項,選擇 【同意】

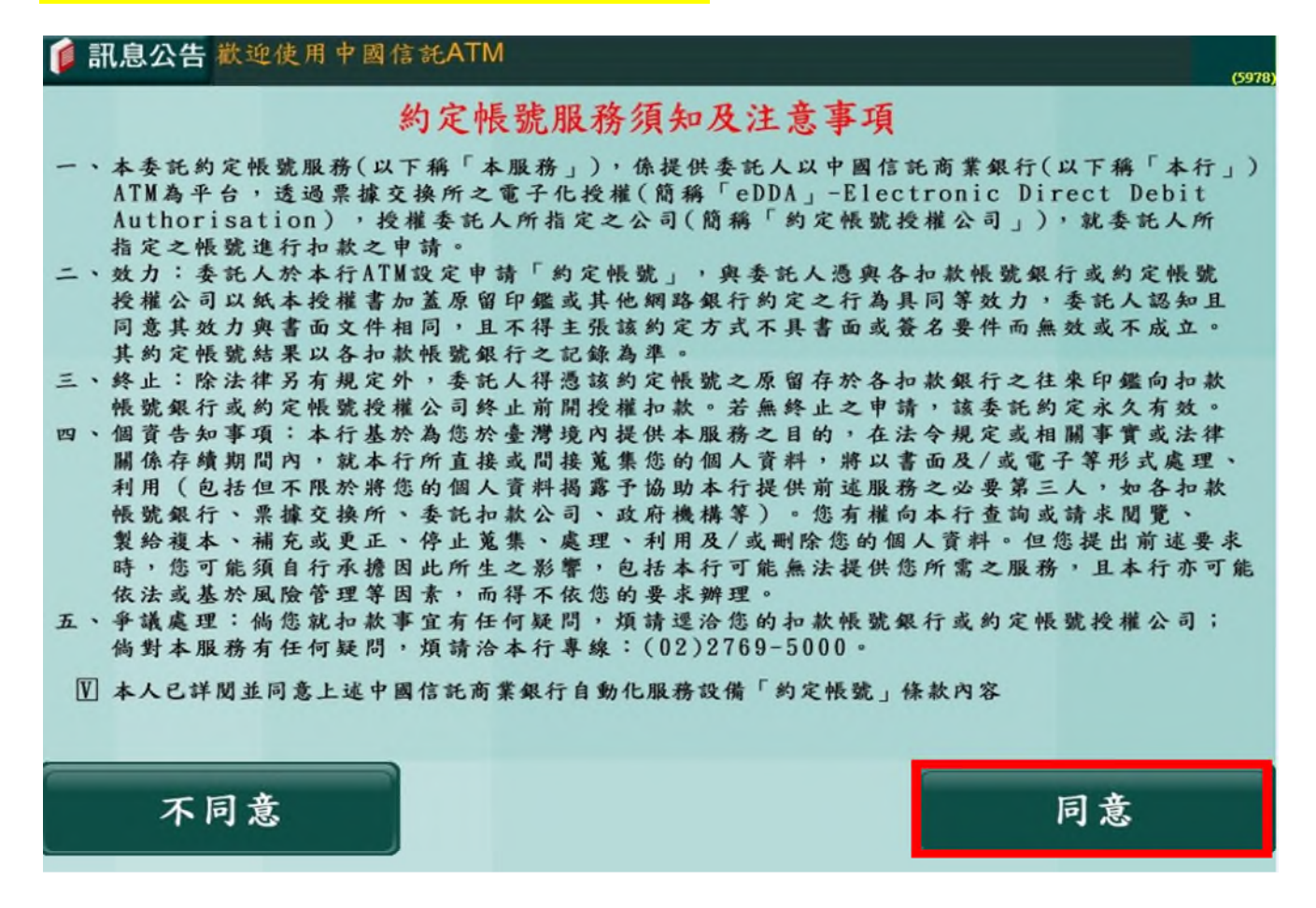

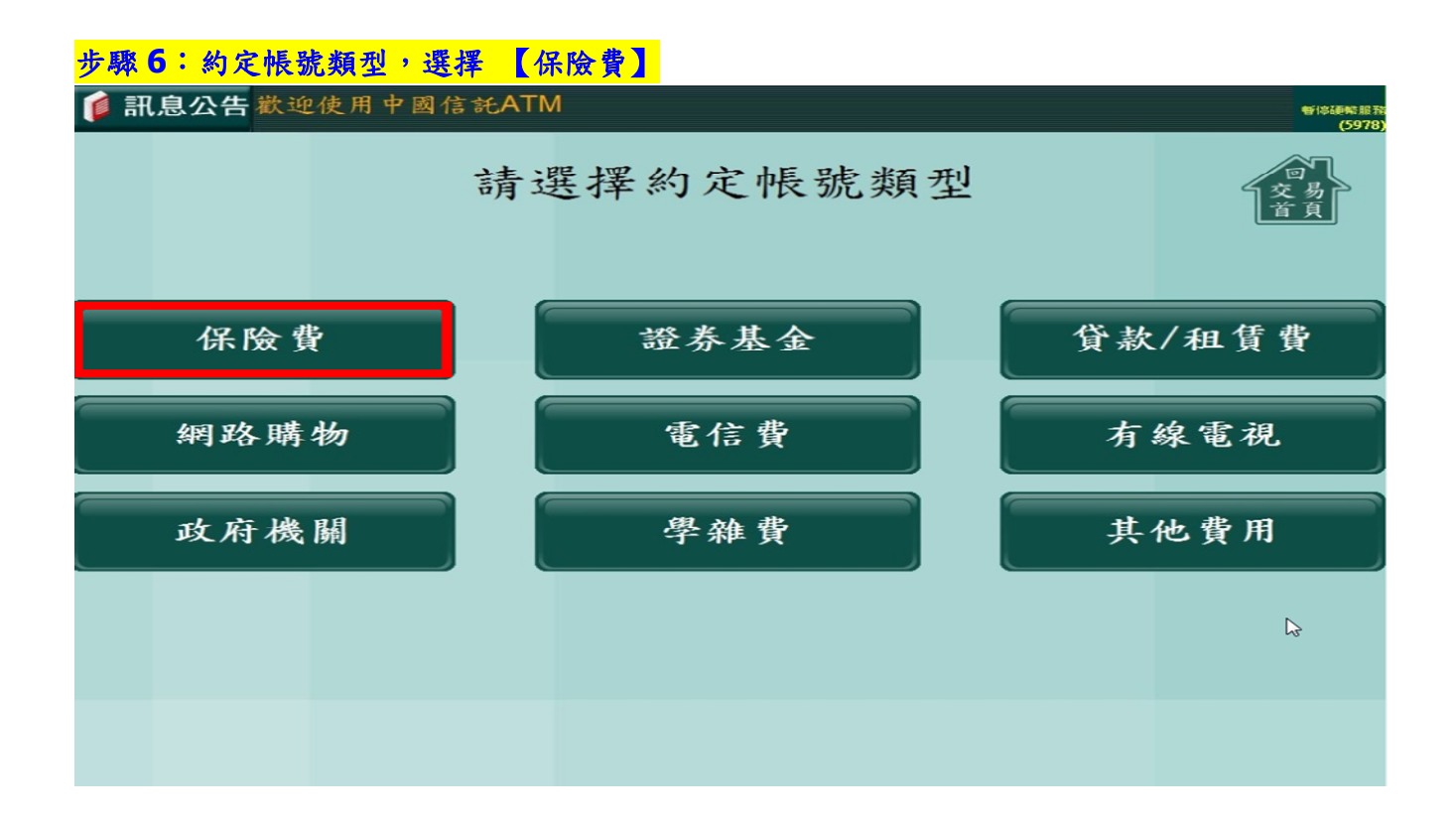

### 步驟7:點選【全球人壽】或輸入公司代碼【70817744】

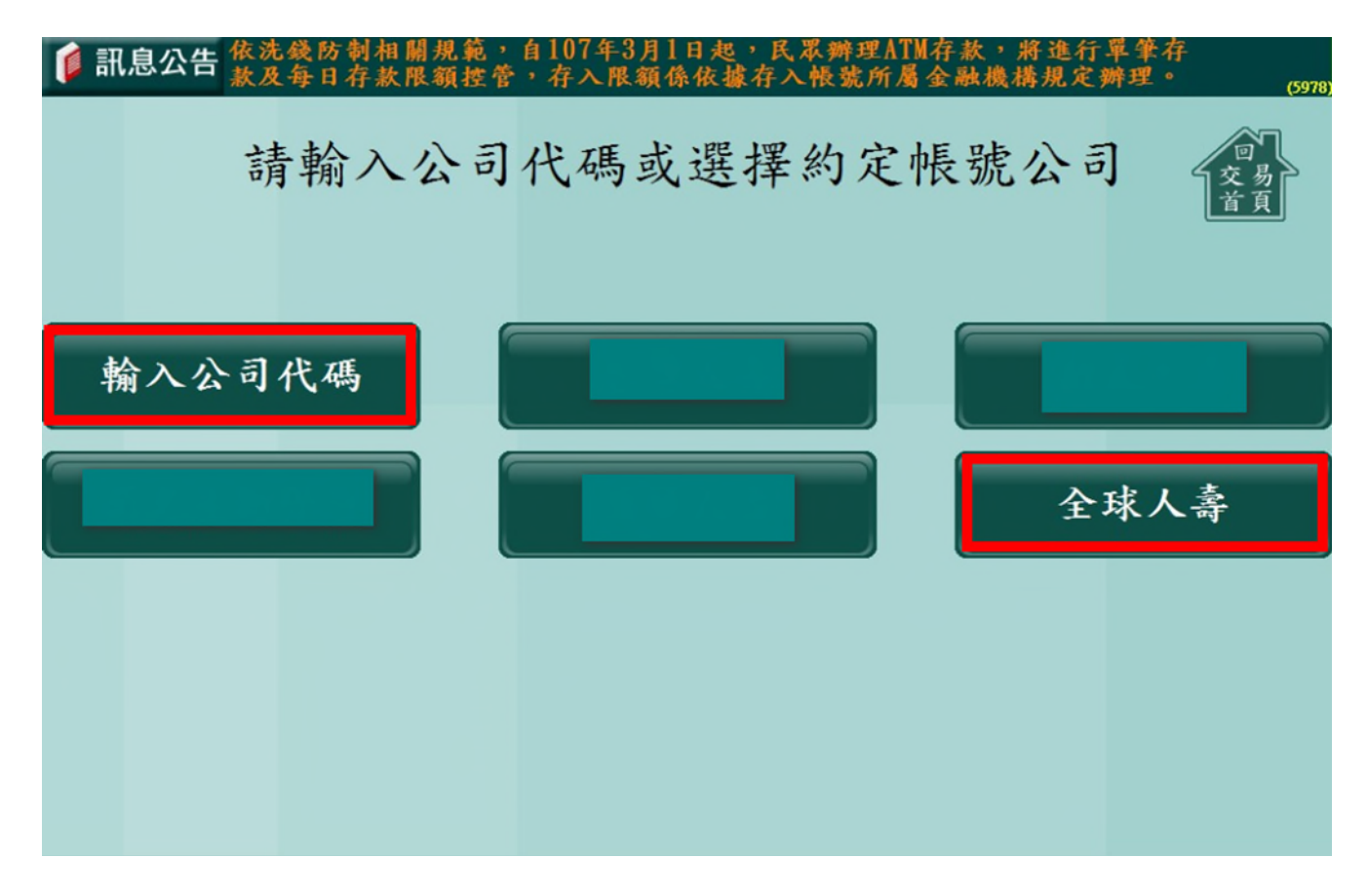

## 步骤8:輸入【晶片金融卡持卡人(授權人)身分證字號】→確認

| 1 | 讯息公告 | 依洗錢<br>款及每 | 防制相关<br>日存款限 | 規範,自續控管。 | 自107年3<br>存入限: | 月1日起<br>額係依據 | , 民眾辦<br>存入帳量 | 理ATM存<br>虎所屬金 | 款,將主 | 進行單筆存<br>見定辦理。       | (597) |
|---|------|------------|--------------|----------|----------------|--------------|---------------|---------------|------|----------------------|-------|
|   |      |            |              |          |                |              |               |               |      |                      |       |
|   |      |            |              |          |                |              |               |               |      |                      |       |
|   | 輸入身  | 分證:        | 字號:          |          |                |              |               |               | _    |                      |       |
|   |      |            |              |          |                |              |               |               |      | <b>確認</b><br>Confirm |       |
|   | 手機引  | 虎碼:        |              |          |                |              |               |               |      |                      |       |
|   |      |            |              |          |                |              |               |               |      |                      |       |
|   |      |            |              |          |                |              |               |               |      |                      |       |
|   | 0    | 1          | 2            | 3        | 4              | 5            | 6             | 7             | 8    | 9                    |       |
|   | A    | B          | C            | D        | Ē              | F            | G             | H             |      |                      |       |
|   | K    |            | M            | N        | 0              | P            | Q             | R             | S    |                      |       |
|   | U    | V          | W            | X        | Y              | Z            |               |               |      |                      |       |
|   |      |            |              |          |                |              |               |               |      |                      |       |

## 步骤9:输入【授權人手機號碼】(發送授權結果)→確認

| ◎ 訊息公告<br>歡迎使用中國信託ATM |    | (0012) |
|-----------------------|----|--------|
| 身分證字號:A1 9<br>輸入手機號碼: | 確認 | 交易     |
| 0 1 2 3 4 5 6 7       | 89 |        |

## 步驟10:選擇欲授權【用戶號碼(即保單號碼)】

| 🧯 訊息公台 | 告 歡 | 迎使用中國信託AT | М          | (0012) |
|--------|-----|-----------|------------|--------|
|        |     | 吉         | 青選擇約定用戶號碼  |        |
|        |     |           |            |        |
|        |     |           |            |        |
|        |     |           |            |        |
| A 1    |     | 9         |            |        |
|        |     |           |            |        |
|        |     |           | Ç <b>3</b> |        |
|        |     |           |            |        |
|        |     |           |            |        |
|        |     |           |            |        |

### 步驟 11:請確認約定帳號申請資料,正確選擇【確認申請】

| 🚺 訊息公告 歡迎使用中國信 | EATM (0012   |
|----------------|--------------|
|                |              |
|                | 請確認約定帳號申請資料  |
|                |              |
| 約定帳戶授權公司       | 全球人壽保險股份有限公司 |
| 身分證字號          | A1: 9        |
| 銀行帳號           | 822-01       |
| 用戶號碼           | A19          |
| 手機號碼           | 09           |
|                |              |
|                |              |
| 確認申請           | 取消交易         |
|                |              |

#### 步驟12:取出卡片及交易明細

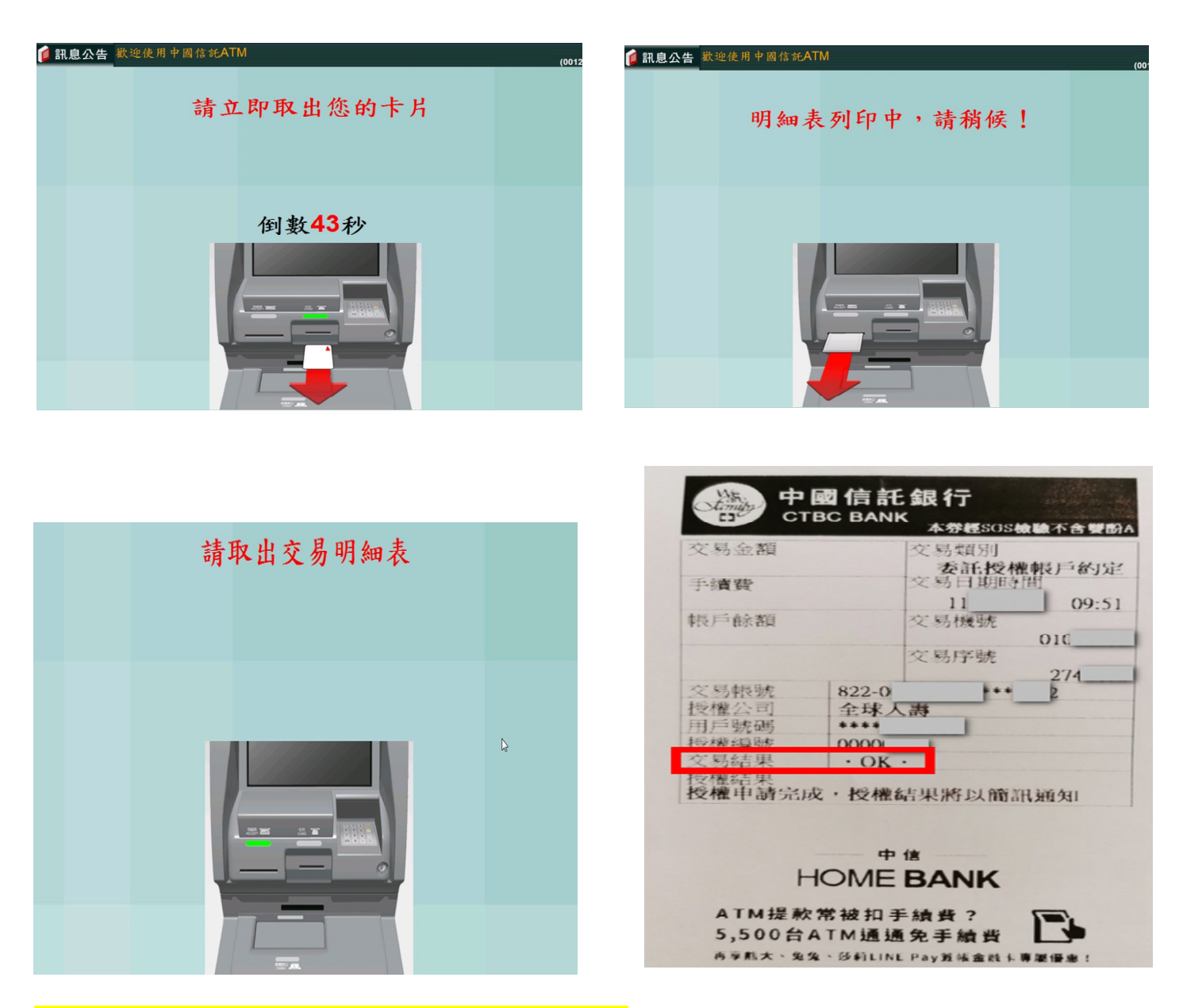

#### 步驟 13:交易完成收到中國信託銀行核印結果簡訊通知

【成功】

中國信託通知:您於本行ATM申請<約定帳號服務>於20XX/XX/XX 0X:XX 完成,結果為成功-A0,約定授權公司全球人壽,帳號末4碼XXXX,用戶號碼末4碼XXXX,授權編號000000X。

【失敗】

中國信託通知:您於本行ATM申請<約定帳號服務>於20XX/XX/XX 0X:XX完成,結果為失敗-A3,約定授權公司全球人壽,帳號末4碼XXXX,用戶號碼末4碼XXXX,授權編號000000X。